## Elementor: kom-igång

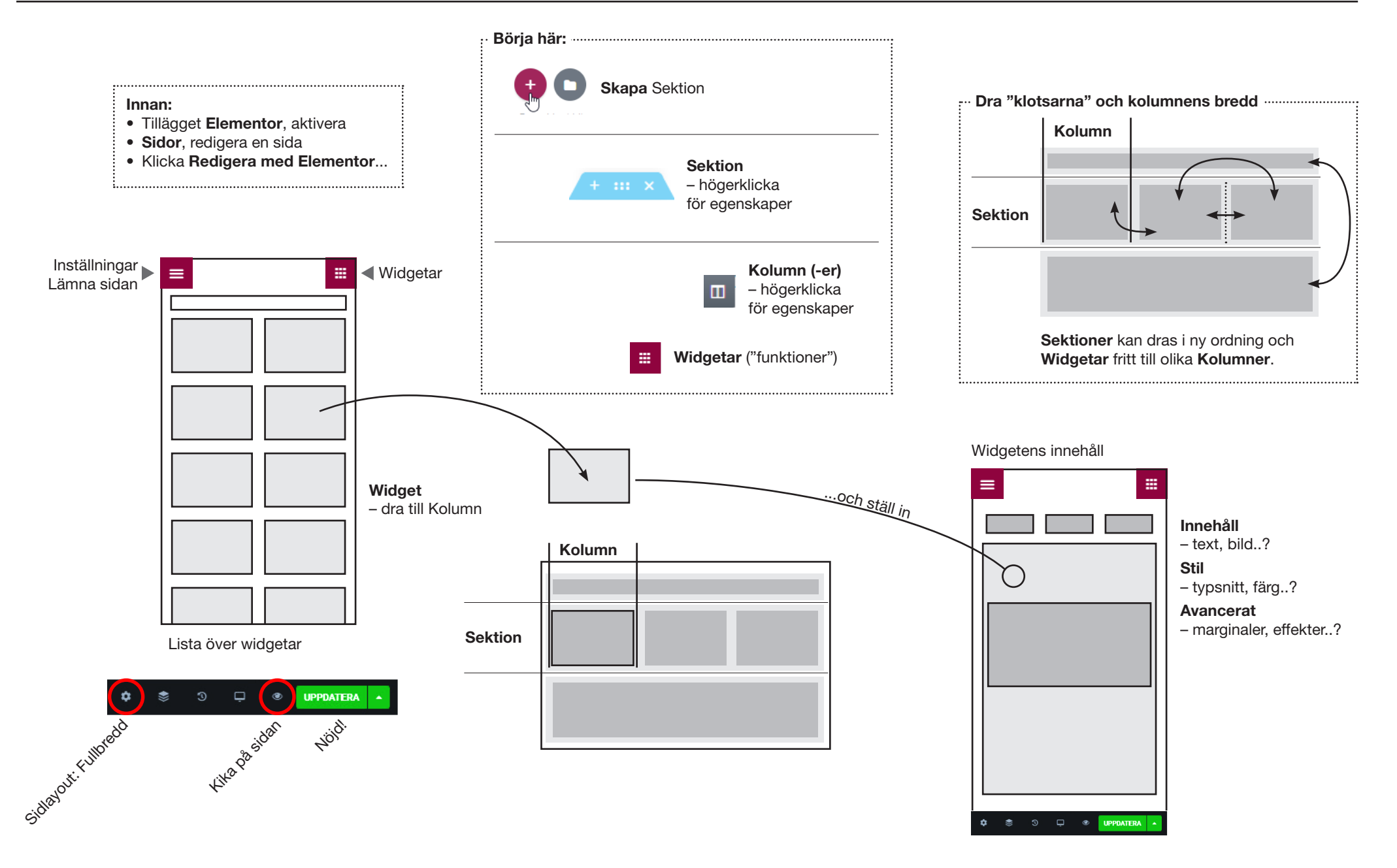